## Disable Hardware Acceleration in Chrome Using the Registry

| Step#          | Task                                                                                              |  |
|----------------|---------------------------------------------------------------------------------------------------|--|
| <b>Step#</b> 1 | Task<br>Open Registry Editor in admin mode then go to<br>HKEY_LOCAL_MACHINE \ SOFTWARE \ Policies |  |
|                |                                                                                                   |  |
|                |                                                                                                   |  |

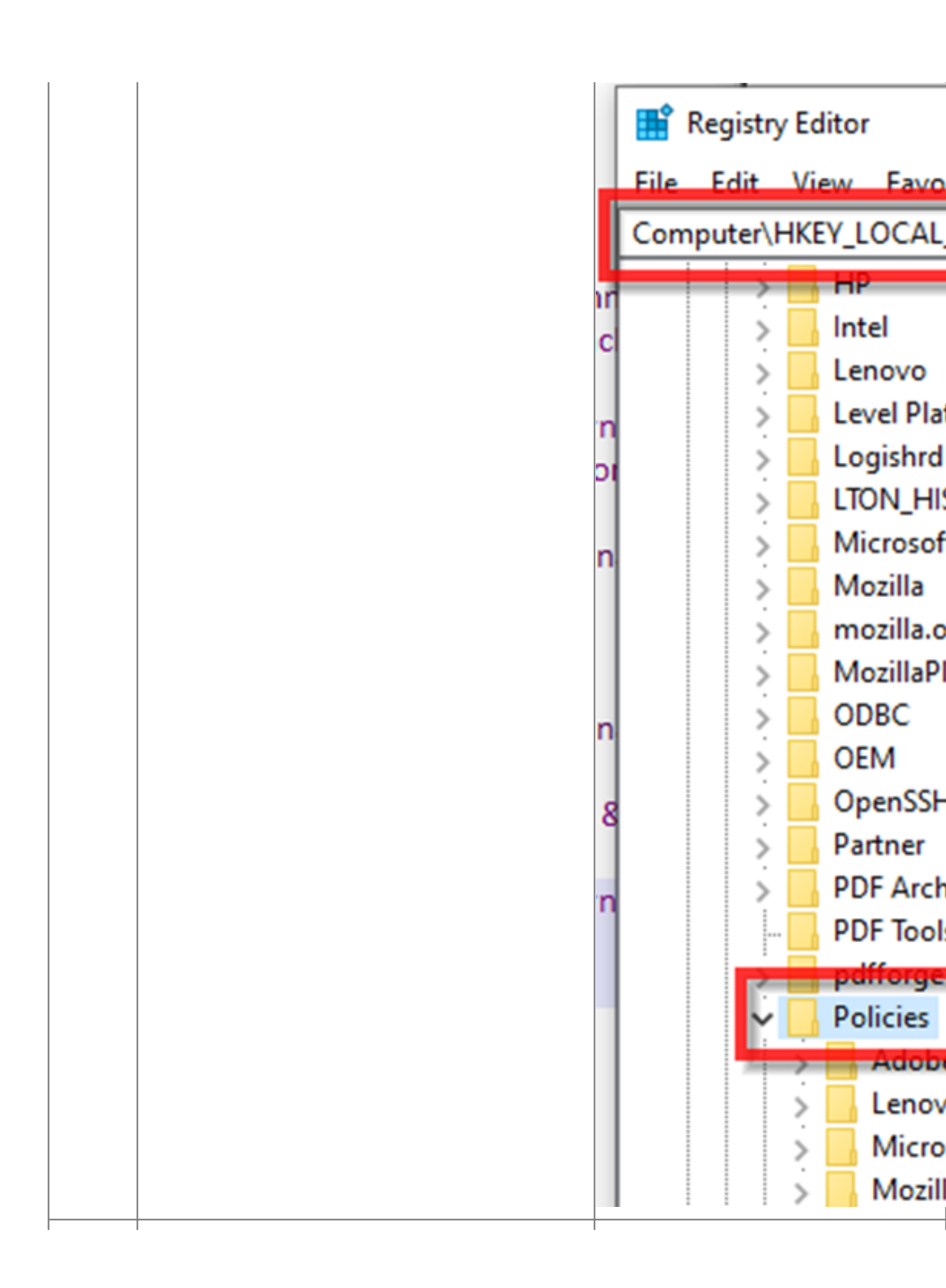

| 2 | Right-click Policies                            | pdfforge                |
|---|-------------------------------------------------|-------------------------|
|   |                                                 | Collapse                |
|   | · Select New – Key                              | S New                   |
|   |                                                 | > N Find                |
|   | · Name: Google                                  | > Delete                |
|   |                                                 | Real Rename             |
|   | Right-click Google                              | Reg Export              |
|   |                                                 | SAN<br>Sent Permissions |
|   | · Select New – Key                              | Son Copy Key Name       |
|   |                                                 | Go to HKEY_CURRENT_USER |
|   | · Name: Chrome                                  | Vide<br>VMware, Inc.    |
|   |                                                 | Windows                 |
|   |                                                 | WOW6432Node             |
| 3 | The Policies key should look like this now:     | > Mozilla               |
|   |                                                 | Google                  |
|   |                                                 | Chrome                  |
|   |                                                 | > Realtek               |
|   |                                                 | RealVNC                 |
|   |                                                 |                         |
| 4 | Right-click Chrome                              |                         |
|   |                                                 | New > Key               |
|   | • Select "New" > "DWORD 32-bit value"           | String Value            |
|   |                                                 | Binary Valu             |
|   | · Name: HardwareAccelerationModeEnabled         | DWORD (32               |
|   |                                                 | OWORD (5                |
|   |                                                 | Aulti Strin             |
|   |                                                 | Multi-String            |
|   |                                                 | Expandable              |
|   |                                                 |                         |
| 5 | Leave the value set to zero to disable hardware |                         |
|   | acceleration. Set to 1 to enable.               |                         |
|   |                                                 |                         |
|   | • $0 = \text{Disabled}$                         |                         |
|   | • $1 = \text{Enabled}$                          |                         |
|   |                                                 |                         |
| I | 1                                               | I                       |

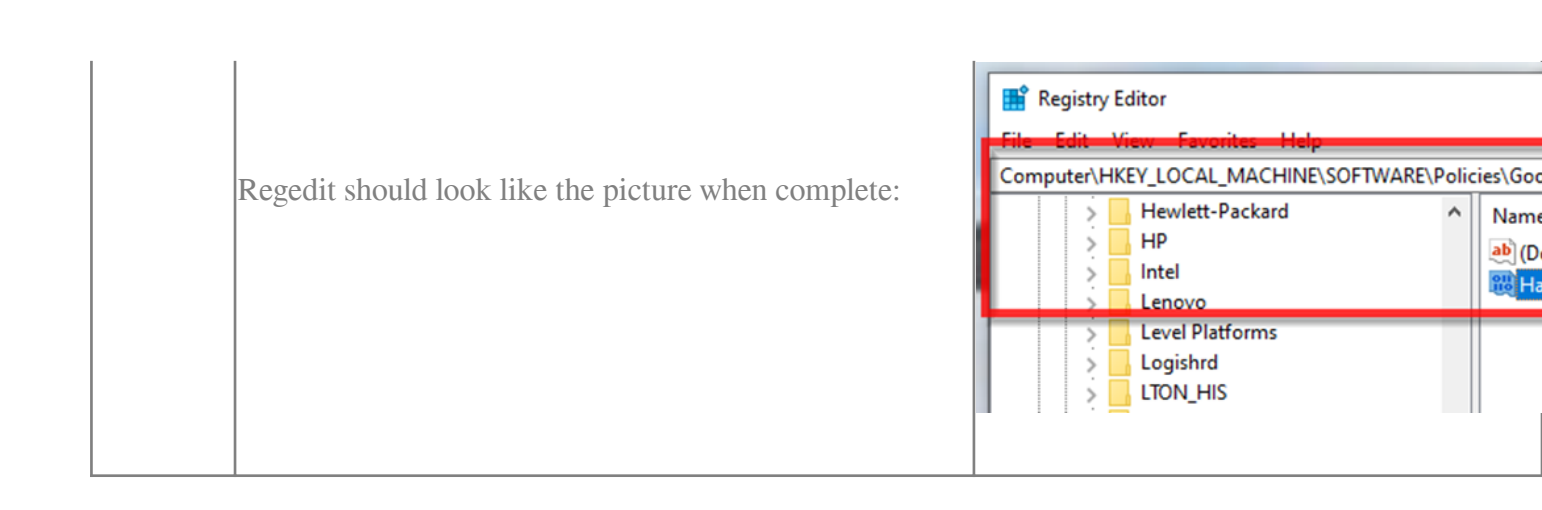

## Online URL: <u>https://kb.naturalnetworks.com/article.php?id=674</u>